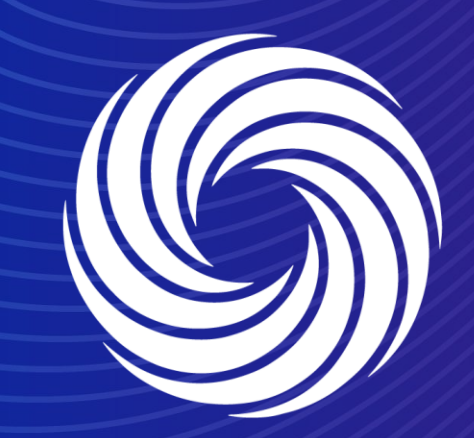

OUR TEAM. OUR TIME. SHERWIN-WILLIAMS.

# View, acknowledge and comment on a Purchase Order (PO) on the Coupa Supplier Portal (CSP)

### **Coupa Supplier Guide PO** notification

When you receive a Purchase order from Sherwin Williams. You will receive an email similar to the one on the right, and a notification on the Coupa Supplier Portal as shown below

#### New PO Inbox ×

EUR

Sherwin-Williams <do\_not\_reply@sherwin-test.coupahost.com> to sherwinsupplieremeai+AV -

#### COUDa Sherwin-Williams Purchase Order #DEP00535927

```
Hi supplier,
You have received a new purchase order #DEP00535927 from Sherwin-Williams Company
   Submitted By Ann Vandekerckhove
       Supplier AV demo
          Total 140.00 EUR
          Items COVID-19 Antigen Rapid Test, 2.0 Each X 70.00
                1 Pack, 2 Tests Total, FDA EUA
                Authorized OTC at-Home Self
                                                                        140.00 EUR
                Test, Results in 15 Minutes
                with Non-invasive Nasal Swab.
                Easy to Use & No Discomfort
```

View Order

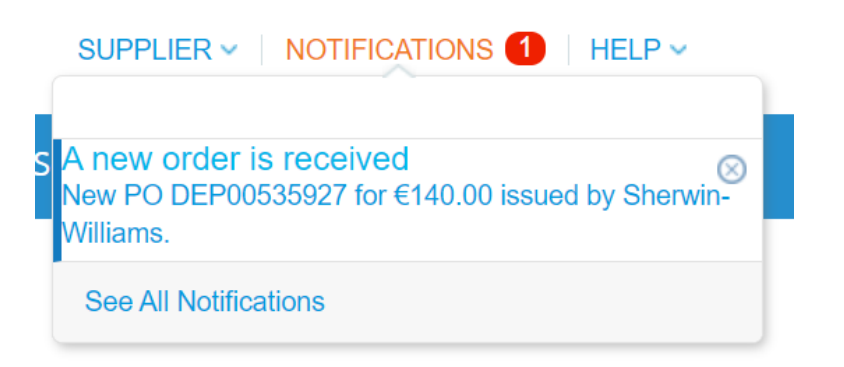

| More Detail                                      |                                                                                                    |
|--------------------------------------------------|----------------------------------------------------------------------------------------------------|
| PO ID DEP00535927                                | Department None                                                                                                    |
| Status Issued - Scheduled for email              | Last Opened None                                                                                                    |
| Order Date 09/05/23                              | Acknowledged At None                                                                                                 |
| Revision Date 09/05/23                           | Payment Term None                                                                                                    |
| Req # 643483                                     | Shipping None                                                                                                    |
| Supplier                                         | Shipping                                                                                                    |
| AV demo <u>sherwinsupplieremeai+AV@gmail.com</u> | Friedensstrasse 40<br>52249 Eschweiler<br>Germany<br>Location Code: DEU Eschweiler Plant<br>Attn: Ann Vandekerckhove |
| Lines                                            |                                                                                                    |
| 2.0 EA COVID-19 Antigen Rapid Test, 1 Pack, 2 Te | ests Total, FDA EUA Authorized OTC at-Home Self                                                                      |

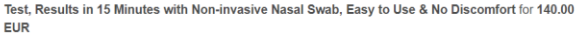

Supplier AV demo · Commodity Safety Equipment · Supplier Part Number "PART NUM: 334857" · Account 147-SPA25-

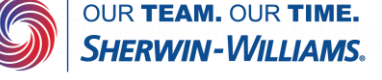

## Coupa Supplier Guide PO view

If you navigate to the orders tab, you can view all orders from Sherwin Williams.

If you click on the PO number, you can acknowledge or comment on this PO.

| ≱coup                                                               | <b>a</b> supplie                                          | rport                                      | al                               |                                                   |                                                |                                                 |                                         |                                                       |                                                         |                                                                    | SUP                                        | PLIER ~                  | NOTIF             | FICATIONS                            | 1   HEL |
|---------------------------------------------------------------------|-----------------------------------------------------------|--------------------------------------------|----------------------------------|---------------------------------------------------|------------------------------------------------|-------------------------------------------------|-----------------------------------------|-------------------------------------------------------|---------------------------------------------------------|--------------------------------------------------------------------|--------------------------------------------|--------------------------|-------------------|--------------------------------------|---------|
| Home                                                                | Profile                                                   | Orders                                     |                                  | ervice/Time                                       | Sheets                                         | ASN                                             | Invoices                                | Catalogs                                              | Business Per                                            | formance                                                           | Sourcir                                    | ng Ad                    | ld-ons            | Setup                                |         |
| Orders                                                              | Order Lines                                               | Returr                                     | ns (                             | Order Changes                                     | Order                                          | Line Change                                     | s Order                                 | Confirmations                                         | Order Confirma                                          | tion Lines                                                         | Promised D                                 | Deliveries               | Shipn             | nents                                |         |
|                                                                     |                                                           |                                            |                                  |                                                   |                                                |                                                 |                                         |                                                       |                                                         |                                                                    |                                            |                          |                   |                                      |         |
|                                                                     |                                                           |                                            |                                  |                                                   |                                                |                                                 |                                         |                                                       | Sele                                                    | ct Custome                                                         | r Sherv                                    | win-William              | ns                |                                      |         |
| Purc                                                                | hase O                                                    | )rde                                       | rs                               |                                                   |                                                |                                                 |                                         |                                                       |                                                         |                                                                    |                                            |                          |                   |                                      |         |
| Purc                                                                | ions From Cus                                             | )rde                                       | rs                               |                                                   |                                                |                                                 |                                         |                                                       |                                                         |                                                                    |                                            |                          |                   |                                      |         |
| Purc<br>Instruction<br>Sherwin-V<br>suppliers                       | ions From Cus<br>Williams is drivin<br>as a result of ele | )rde<br>stomer<br>ng strateg               | <b>rs</b><br>gic imp<br>invoicir | rovements in th<br>ng. Please revi                | ne way we<br>ew with all                       | purchase and                                    | l pay for go<br>volved with             | ods and services                                      | s. One of the bene<br>ng and update you                 | fits of these<br>ır billing syst                                   | changes is m<br>em(s) as app               | nore consis<br>ropriate. | stent, on-        | time payment                         | ts to   |
| Purc<br>Instruction<br>Sherwin-V<br>suppliers                       | ions From Cus<br>Williams is drivin<br>as a result of ele | )rde<br>stomer<br>ng strateg<br>ectronic i | <b>TS</b><br>gic imp<br>invoicir | rovements in th<br>ng. Please revi                | ne way we<br>ew with all<br>Click              | purchase and<br>personnel inv<br>the <b>e</b> A | l pay for go<br>rolved with             | ods and services<br>customer invoicir<br>Invoice fror | s. One of the bene<br>ng and update you<br>n a Purchase | fits of these<br>Ir billing syst                                   | changes is m<br>em(s) as app               | nore consis<br>ropriate. | stent, on-        | time payment                         | ts to   |
| Purc<br>Instruction<br>Sherwin-V<br>suppliers a                     | t to v                                                    | )rde<br>stomer<br>ng strateg<br>ectronic i | <b>rs</b><br>gic imp<br>invoicir | rovements in th<br>ng. Please revi                | ne way we<br>ew with all<br>Click              | purchase and<br>personnel inv<br>the Se A       | l pay for go<br>rolved with<br>ction to | ods and services<br>customer invoicir<br>Invoice fror | s. One of the bene<br>ng and update you<br>n a Purchase | fits of these<br>ir billing syst<br>e Order<br>View All            | changes is m<br>em(s) as app               | ore consis<br>ropriate.  | stent, on-        | time payment                         | ts to   |
| Purc<br>Instruction<br>Sherwin-V<br>suppliers of<br>Export<br>PO Nu | t to<br>umber Order D                                     | )rde<br>stomer<br>ng strateg<br>ectronic i | rs<br>gic imp<br>invoicir        | rovements in th<br>ng. Please revi<br>Acknowledge | ne way we<br>ew with all<br>Click<br>d At Item | purchase and<br>personnel inv<br>the Se A       | d pay for go<br>rolved with<br>ction to | ods and services<br>customer invoicir<br>Invoice fror | s. One of the bene<br>ng and update you<br>n a Purchase | fits of these<br>ir billing syst<br>c Order<br>View All<br>Unanswe | changes is m<br>em(s) as app<br>red Commen | nore consis<br>ropriate. | Se<br>Se<br>Total | time payment<br>earch<br>Assigned To | ts to   |

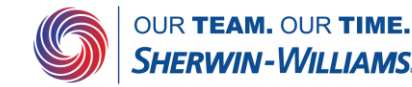

### Coupa Supplier Guide PO acknowledgments and comments

### Purchase Order #DEP00535927

| 🔅 General Inf                                                                                                    | 0                                                                                                    |                      |              | 🔗 Shij                | oping                                               |                                                                                      |                                                |                 |                  |
|----------------------------------------------------------------------------------------------------|----------------------------------------------------------------------------------------------------|----------------------|--------------|-----------------------|-----------------------------------------------------|--------------------------------------------------------------------------------------|------------------------------------------------|-----------------|------------------|
| Status<br>Order Date<br>Revision Date<br>Requester<br>Email<br>Payment Term<br>Phone Number for<br>Delivery Confirmation<br>CIN | Issued - Sent via Email<br>09/05/23<br>09/05/23<br>Ann Vandekerckhove<br>annvandekerckhove@kpmg.co<br>None<br>123456789<br>Corporate Identification Number for | om<br>India Use      |              | Ship<br>N<br>Registra | -To Address<br>eighborhood<br>ttion Number<br>Terms | Friedensstra<br>52249 Esch<br>Germany<br>Location Co<br>Attn: Ann Va<br>None<br>None | asse 40<br>weiler<br>de: DEU Es<br>undekerckhc | schweiler Plant |                  |
| Attachments<br>Acknowledged<br>Assigned to                                                                                      | None<br>Select                                                                                                    |                      |              | Advanced              | Search                                              | Q                                                                                    | Sort by                                        | Line Number:    | 0→9 ♥            |
| 1 Type Item<br>COVID-<br>Tests To<br>Home S<br>with No<br>Use & N                                                               | 19 Antigen Rapid Test, 1 Pack,<br>tal, FDA EUA Authorized OTC -<br>belf Test, Results in 15 Minutes<br>n-invasive Nasal Swab, Easy to<br>lo Discomfort         | Qty<br>2 2<br>at-    | Unit<br>Each | Pric<br>70.0          | e To<br>0 140.                                      | tal<br>00                                                                            | Contraction                                    |                 | Invoiced<br>0.00 |
| Supplier Part Num<br>PART NUM: 33485                                                                                            | nber Manufacturer Name<br>57 None                                                                                                    | Manufacturer<br>None | Part Num     | ıber                  |                                                     |                                                                                      |                                                |                 |                  |
| Per page 15   45   90                                                                                                    |                                                                                                    |                      |              |                       |                                                     | Total                                                                                | EUR <b>14</b> 0                                | 0.00            |                  |
|                                                                                                    |                                                                                                    |                      |              |                       | Crea                                                | te Invoice                                                                           | Sav                                            | e 🚔             | Print View       |

Please notify Sherwin Williams that you have received the purchase order by clicking the **Acknowledge PO button** within the purchase order highlighted on the left. Once the PO is acknowledged you will see a green pop up confirming that the PO is acknowledged.

Any comments you want to add will be added to the purchase order and the requester will be notified.

| Comments                                                                                          | Mute Comments | <b>`</b> |
|---------------------------------------------------------------------------------------------------|---------------|----------|
| Enter Comment Add File   URL Send Comment notification to a user by typing @name (ex. @JohnSmith) | Add Comment   |          |
| └ History                                                                                         | >             | •        |

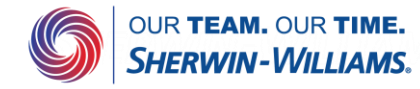

/iew